## 日医特定健康診査システム Windows 8におけるスタート画面へのアプリの登録方法

1. スタート画面にて、アプリの上ではない場所を右クリック後、画面右下に表示される [すべてのアプリ]をクリックしてください。

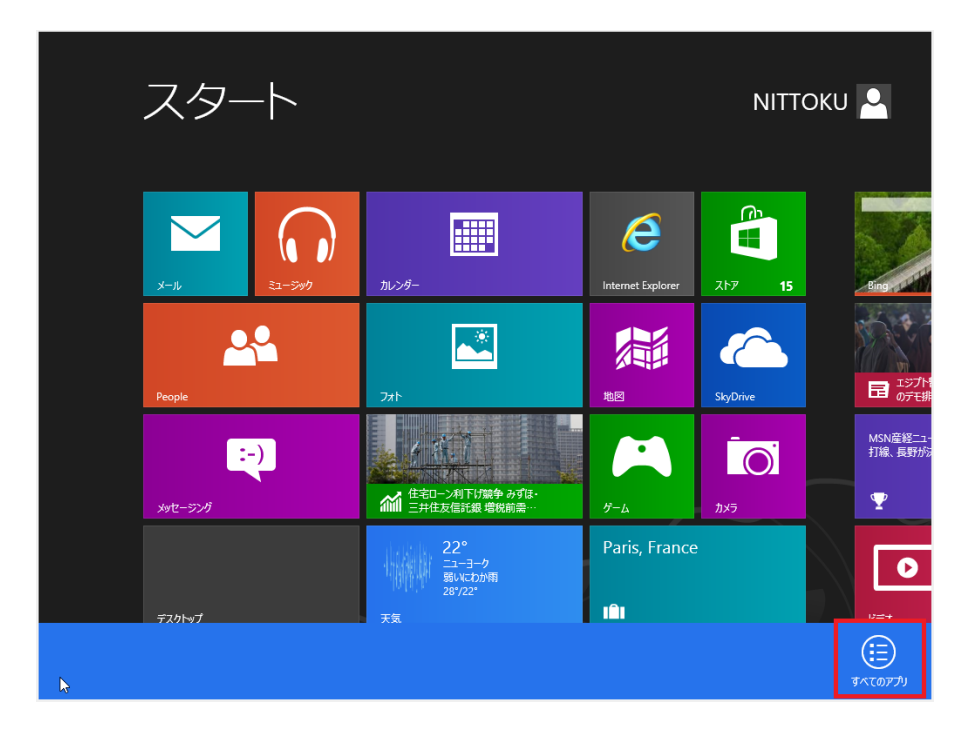

スタート画面に追加したいアプリを右クリック後、画面左下に表示される
 [スタート画面にピン留めする]をクリックしてください。

|                | アプリ                             |                       |                                                                                                    |                                                                                                    | •                                  |
|----------------|---------------------------------|-----------------------|----------------------------------------------------------------------------------------------------|----------------------------------------------------------------------------------------------------|------------------------------------|
| Ĵ              | ころ ステップ記録ツール                    | Windows 簡単操作          | Windows 転送ツー     ルレボート                                                                                                    | 日医特定健康診査システム                                                                                                    |                                    |
|                | 電卓                              | Windows 音声認識          | ┋ エクスプローラー                                                                                                    | アップデートソフトウュイ<br>ア                                                                                                    |                                    |
| ool            | 🍋 <sup>付箋</sup>                 | <b>基本</b> 拉大鏡         | 11月 一次 しんしょう しんしょう しんしゅう しんしゅ しんしゅ | eeeール目                                                                                                    |                                    |
| AX EZ          | 🛷 RADH                          | マクリーンキーボード            | אלעםל אעדב                                                                                                    | 精果データ取込マ<br>ニュアル                                                                                                    |                                    |
| burnal         | <b>↓</b> 无帳                     | ★ レーター                | ======================================                                                                                                    | 実行ロック解除                                                                                                    |                                    |
| ledia          | 1 文字コード表                        |                       | -9- یکلات                                                                                                    | 初期設定マニュアル                                                                                                    |                                    |
| _              | リモート デスクトップ<br>接続               | Windows<br>Defender   | 🚑 १२७ २२-७७-                                                                                                    | 操作マニュアル                                                                                                    |                                    |
| -ダー            | <u> ワ</u> ードバッド                 | Windows<br>PowerShell | 2アイル名を指定して<br>実行                                                                                                    | 8日医システム管理                                                                                                    |                                    |
| *N             |                                 | ジェンジン Windows 転送ツー ル  | ? ^ルブとサポート                                                                                                    | 日医特定健康診査     日医特定健康診査     日本     日本 |                                    |
| スタート画<br>ピン留め3 | )<br>面に<br>です<br>ファイルの場所を<br>聞く |                       |                                                                                                    |                                                                                                    | <b>্রি</b><br>রুন্ <i>তে</i> স্স্য |

3. スタート画面にピン留めすることにより、日医特定健康診査システム関わるアプリを スタート画面へ登録することが可能です。

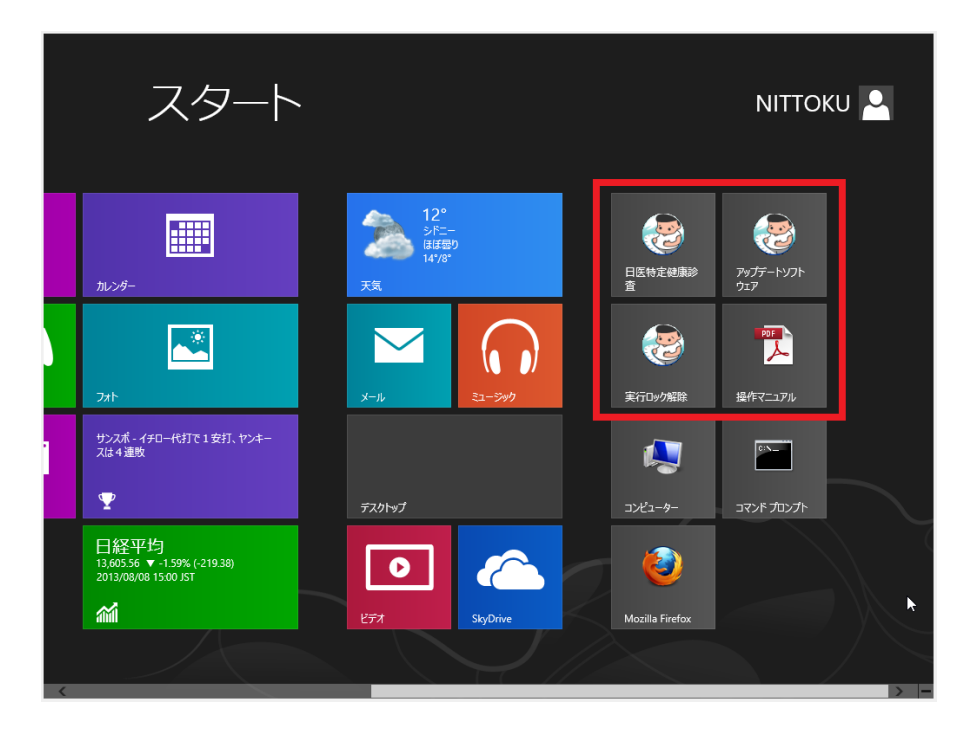

## 【日医特定健康診査システムに関わるアプリケーション】

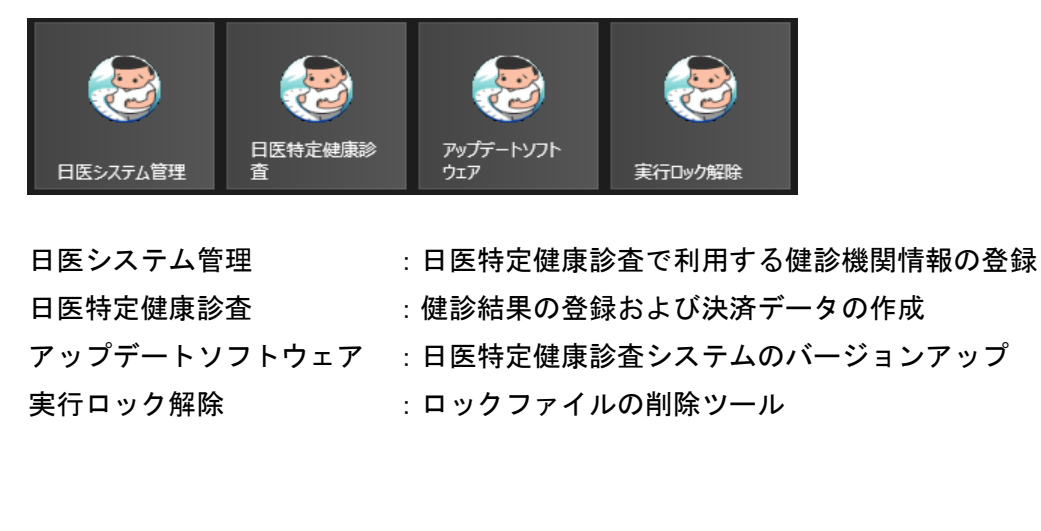

## 【日医特定健康診査システムに関わるドキュメント】

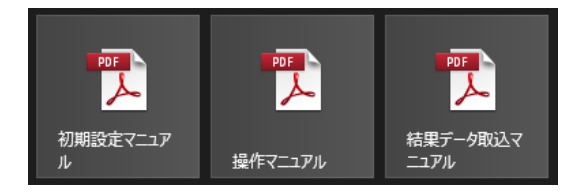

初期設定マニュアル 操作マニュアル 結果データ取込マニュア/

: 日医特定健康診査システムインストール直後の初期設定方法 : 日医特定健康診査システムの操作方法

結果データ取込マニュアル : 健診結果および検査結果のデータを対象とした取込方法